~美深町への添付ファイル付きメールに係る取扱いについて~

美深町では、重要な個人情報を多数取扱っており、個人情報保護の安全性の確保とセキ ュリティ対策の一層の強化を図るため、添付ファイル付きの美深町宛のメールについては、 その取扱いを変更させていただくこととなりました。

つきましては、大変ご迷惑をおかけいたしますが、今後、添付ファイル付きのメールに ついては、下記のとおりのご対応となりますので、ご理解の程よろしくお願い申し上げま す。

なお、ファイルが添付されていないメールの送信方法については、これまでと同様であ り、変更はございません。

【美深町へのメール送信の流れ】

- ①メール送信者様が、美深町宛てに『添付ファイル付きのメール』を送信します。
- ②美深町ではメールの本文は受信しますが、添付ファイルを受け取ることが出来ません。
- ③美深町では、メール送信者様へ、添付ファイルの送信依頼を行ないます。
- ④メール送信者様に、ファイル送信のためのURLが通知されます。
- ⑤メール送信者様に、ファイル送信のためのワンタイムパスワードの取得を行なってい ただきます。

⑥メール送信者様に、添付ファイルのアップロード操作を行なっていただきます。

(状況により、③の手順からとなる場合もあります。)

上記のうち、⑤及び⑥の作業をメール送信者様に行なっていただく必要があります。

詳細手順は、次ページ以降をご確認願います。

(なお、次ページ以降に表示している画面の内容は例であり、実際の画面とは異なります。)

≪手順1≫

- ・美深町では、『添付ファイル付きメール』の受信を確認後、メール送信者様へ下記のメールを 送信します。
- ・本メールの受信者様は、内容をご確認頂きURLをクリックしてください。

# ファイル送信依頼ユーザー様からの依頼により、北海道情報セキュリティクラウド:ファイル転送 芯のメールは、ファイル送信依頼ユーザー様からの依頼により、北海道情報セキュリティクラウド:ファイル転送 機能「ファイル授受」から発信しております。 ファイル送信を頼ユーザー マーイル送信を頼ユーザー Send@example.jp> 様 ファイル送信を頼ユーザー Send@example.jp> 様 ファイル送信を頼ユーザー Send@example.jp> 様 ファイル送信を頼ユーザー Send@example.jp> 様 ファイル送信を頼ユーザー Send@example.jp> 様 ファイル送信を頼ユーザー Send@example.jp> 様 ファイル送信を頼ユーザー Send@example.jp> 様 ファイル送信を頼ユーザー Send@example.jp> 様 ファイル送信を頼ユーザー Send@example.jp> 様 ファイル送信を頼ユーザー ジェー ファイル送信を頼ユーザー マイル送信を頼ユーザーです。 先日の打ち合わせでを積きなしただいただいたたいただいたファイルを アップロードいただけますと辛いです。 以上、宜しくお願い致します。

≪手順2≫

・URLをクリックすると、ファイル授受画面が表示されますので、パスワード取得のため、 ご自身のメールアドレスを入力して、パスワード取得ボタンを押してください。

|                         | File Transfer<br>ファイル授受                                  |
|-------------------------|----------------------------------------------------------|
|                         | 受取フォルダメール認証ログイン                                          |
| 送信者により<br>以下よりパス        | バスワードロックがかけられています。<br>ワードを取得し、ファイルをアップロードしてください。         |
| 1.パスワード                 | 取得                                                       |
| URLを受け取<br>※転送設定を<br>い。 | ったメールアドレスを入力してください。<br>されている方は、宛先(To)に記載のメールアドレスを入力してくださ |
| パスワード助                  | 得ボタンを押すと、パスワードがメールで通知されます。                               |
| メールアドレ                  | スパスワード取得                                                 |
| 上記にご自                   | 身のメールアドレスを入力してください                                       |

≪手順3≫

・上記≪手順2≫で入力したアドレスに、パスワード通知メールが届きます。

| ファイル送信の <mark>フンタイムパスワード通知メール</mark>                                  | 12:52   |
|-----------------------------------------------------------------------|---------|
| このメールは、ファイル送信依頼ユーザー様からの依頼により、北海道情報セキュリティクラウド:フ<br>「ファイル授受」から発信しております。 | ァイル転送機能 |
| 様                                                                     |         |
| ファイル送信依頼ユーザー 様よりファイル送信依頼が来ております。                                      |         |
| システムを利用するには、次のバスワードが必要になります。                                          |         |
| バスワード: AukDz3ußie<br>有効期限: 2017/01/28 13:51:51                        |         |

※通知されるパスワードは、ワンタイムパスワードです。(一度限り有効)

有効期限が設定されていますので、ご注意願います。(有効期限はおよそ60分です。)

### ≪手順4≫

・パスワードを入力する画面が表示されます。

|                  | File Transfer<br>ファイル授受                           |
|------------------|---------------------------------------------------|
|                  | 受取フォルダメール認証ログイン                                   |
| 送信者により<br>以下よりパス | パスワードロックがかけられています。<br>.ワードを取得し、ファイルをアップロードしてください。 |
| 2.パスワード          | 送信                                                |
| メールに記載<br>※バスワード | されたパスワードを入力してください。<br>は一度ご使用いただくと、再度ご利用はできません。    |
| パスワード            | バスワード送信                                           |
|                  | 最初からやり直す                                          |

≪手順5≫

・パスワード通知メールに記載のパスワードを入力し【パスワード送信】をクリックします。

|                      | File Transfer<br>ファイル授受                      |
|----------------------|----------------------------------------------|
|                      | 受取フォルダメール認証ログイン                              |
| 送信者によりパス<br>以下よりパスワー | フードロックがかけられています。<br>ドを取得し、ファイルをアップロードしてください。 |
| 2.パスワード送信            |                                              |
| メールに記載され<br>※パスワードは一 | たバスワードを入力してください。<br>夏ご使用いただくと、再度ご利用はできません。   |
| パスワード                |                                              |
|                      | パスワード送信                                      |

### ≪手順6≫

・ファイル送信画面が表示されます。

| マティル授受 アップロー                                                             | ĸ                                                   |               |
|--------------------------------------------------------------------------|-----------------------------------------------------|---------------|
| 送信者情報<br>名前:ファイル送信依頼ユーザー                                                 | 受信者情報<br>名前:ファイル送信事業者ユーザー                           |               |
| 公開アドレス: https://file.hokkaido-sc.lg.jp/<br>アップロード日時: 2017/01/28 12:45:09 | public/sWJYgACPooTAoS8BQqBZwM7jjdQtB1Q8l5WtHgYUFZXm |               |
|                                                                          |                                                     | ファイル選択 HTMLS版 |
|                                                                          | ここにファイルを<br>ドラッグ&ドロップ<br>または<br>ファイルを選択             |               |

### ≪手順7≫

# ・送信するファイルをドラッグ アンド ドロップ操作します。

| マティル授受                         | アップ                                          | <b>□</b> −ド             |                          |                                |             |        |        |
|--------------------------------|----------------------------------------------|-------------------------|--------------------------|--------------------------------|-------------|--------|--------|
| 送信者情報<br>名前: ファイル送<br>メールアドレス: | 信依頼ユーザー<br>send@example.jp                   | 受信者<br>名前:<br>メー,       | 情報<br>ファイル送<br>ルアドレス: r  | 信事業者ユーザー<br>receive@example.jp |             |        |        |
| 公開アドレス: http<br>アップロード日時:      | ps://file.hokkaido-sc.<br>2017/01/28 12:45:0 | lg.jp/public/sWJY<br>)9 | 3ACPooTAoS               | 58BQqBZwM7jjdQtB1Q8l           | 5WtHgYUFZXm |        |        |
|                                |                                              |                         |                          |                                |             | ファイル選択 | HTML5版 |
| ター・ローカル ディスク (G)・              | tmp 🕶 🚺 Tmpi                                 | の検索                     | -02                      |                                |             |        |        |
| ◆ 共有 ◆ 新しいフォ                   | +ルダー                                         | 1                       | - 🗊 0                    | にファイルを                         |             |        |        |
| 名前                             | 更新日時<br>2017/01/28 12:36                     | 種類<br>PDF ファイル          | <u>  サイズ</u><br>6,212 KB | ↓/グ&ドロップ<br>または<br>ァイルを選択      |             |        |        |

## ≪手順8≫

・上記≪手順7≫を行なうと、アップロード待機状態となりますので、【アップロード】を クリックしてください。

| マティル授受 アップロー                                                            | ۲                                                        |                |               |
|-------------------------------------------------------------------------|----------------------------------------------------------|----------------|---------------|
| 送信者请報<br>名前: ファイル送信依頼ユーザー<br>メールアドレス: send@example.jp                   | 受信者情報<br>名前:ファイル送信事業者ユーザー<br>メールアドレス: receive@example.jp |                |               |
| 公開アドレス: https://file.hokkaido-sc.lg.jp<br>アップロード日時: 2017/01/28 12:45:09 | /public/sWJYgACPooTAoS8BQqBZwM7jjdQtB1C                  | 28I5WtHgYUFZXm |               |
|                                                                         |                                                          |                | ファイル選択 HTML5版 |
| E                                                                       | 〕送信ファイル.pdf                                              | 待機中 🗙          | Î             |
| ×-                                                                      |                                                          | マイルを追加         |               |
|                                                                         |                                                          |                |               |
|                                                                         | アップロード 一覧に戻                                              | <i>×</i>       |               |
|                                                                         |                                                          |                |               |

≪手順9≫

・ファイルがアップロードされたことを確認し【閉じる】をクリックします。

| 受取フォルダアップロード | > |
|--------------|---|
| アップロードしました。  |   |
| 送信ファイル.pdf   |   |
|              |   |
|              |   |
|              |   |
|              |   |
| 88,5         |   |
| 閉しる          |   |

以上の作業を実施いただくことで、美深町へのファイル送信作業が完了となります。 なお、アップロードが完了した旨のメールが、美深町(担当者)へ自動的に送信されます。